## When opening Shiprush from All Orders for Postal Service USPS shippig the screen is wrong and missing things

Last Modified on 03/31/2021 3:29 pm EDT

This is because there are two versions of Shiprush for shipping with the Postal Service. Currently the only supported version is the Stamps.com version so follow these instructions to activate it within All Orders. -In All Orders go to the Lists menu, Profile Lists, then Ship Methods -Select all your USPS shipping methods and check the box that they should be using Stamps.com. Be sure to save each one.